## How To View Online Access in Spanish

You will need to set your Internet Browser language to Spanish for it to be displayed.

## If **Chrome** is your web Browser:

**STEP 1:** Open up a browser and click on the 3 dots on the top right. A drop-down box will appear. Click on "Settings." It's the 3<sup>rd</sup> one from the bottom.

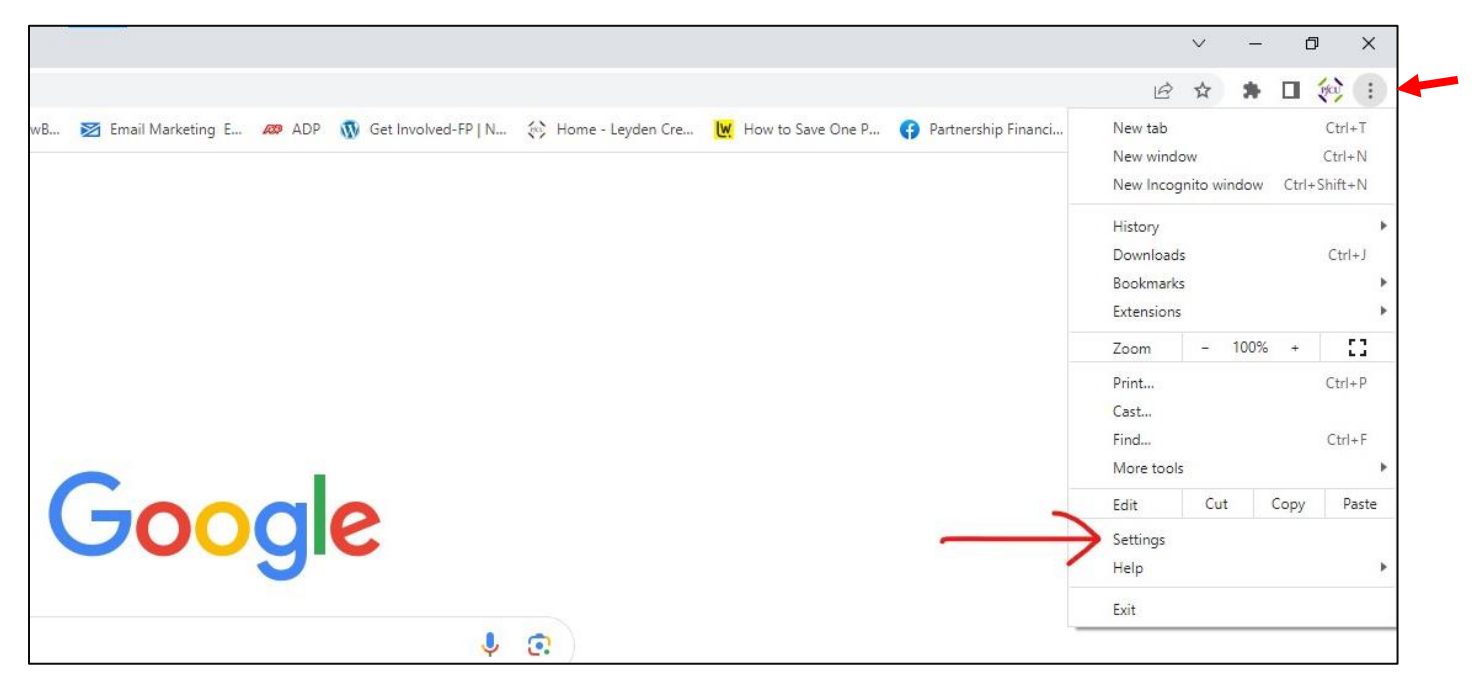

**STEP 2:** The Settings box will open up on the left side of the page. Click on "Languages."

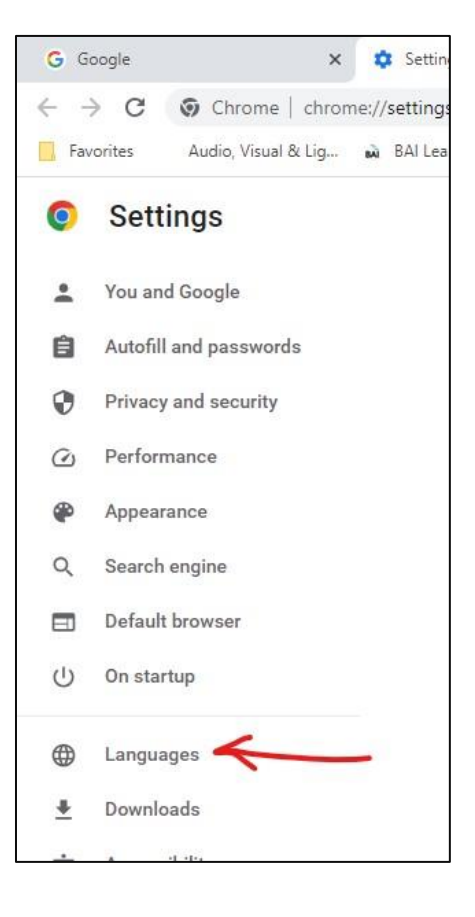

**STEP 3:** Click on "Add languages." A box will pop up (not pictured here). Scroll down and click on "Spanish." Spanish will now be added to the list of preferred languages.

|                                          |                               | K                       |
|------------------------------------------|-------------------------------|-------------------------|
| Websites will show content in your prefe | rred languages, when possible | Add languages           |
| 1. English (United States)               |                               |                         |
| This language is used when trans         | lating pages                  | : 🔶                     |
| This language is used to display the     | he Google Chrome UI           |                         |
| 2. Spanish                               | Display Google                | Chrome in this language |
| 3. English 🦰                             | > Move to the top             |                         |
|                                          | Move down                     | P                       |
| all check                                | Remove                        |                         |

**STEP 4:** Click on the 3 dots to the right of "Spanish." You can't see it by "Spanish" in the picture above because the box is in the way. You can see the 3 dots to the right of "English". Click on the 3 dots to the right of Spanish. A box will pop up. Click on "Move to the top."

That will do it. You'll have to close up the browser and then open a new one and go to <u>www.mypfcu.org</u> and click on "Login" under "Online Access." When you log in, your home banking page should look like this:

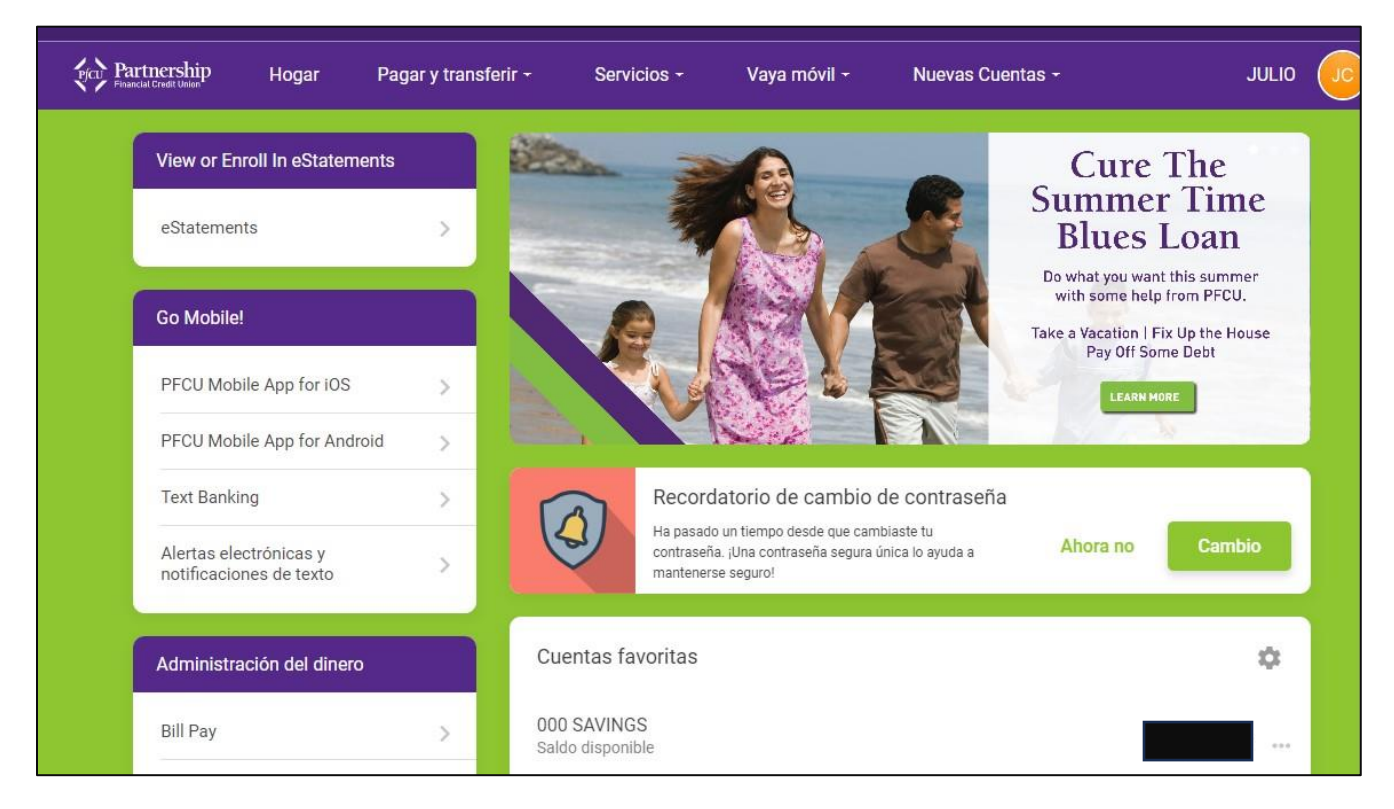